## PANDUAN MUAT TURUN PEKELILING

Langkah-langkah untuk memuat turun dokumen berkaitan pekeliling:

1. Pergi ke bahagian Info JKPTG dan klik pada menu Pekeliling.

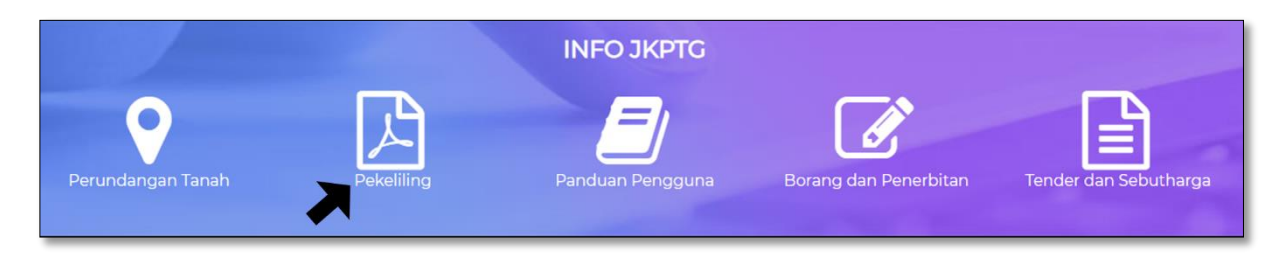

2. Skrin senarai pekeliling akan dipaparkan seperti dibawah.

| UTAMA KORPORAT V PANDUAN V SOALAN LAZIM V SUMBER V HUBUNGI KAMI V                                                                                                    |    |
|----------------------------------------------------------------------------------------------------|----|
| Anda berada di sini: Laman Utama > Panduan > Senarai Pekeliling > Pekeliling Terhad                                                                                                    | E. |
|                                                                                                    | ₩  |
| Carian Tajuk Pekeliling Carian Tujuan Pekeliling Tahun Pekeliling Kategori Pekeliling                                                                                                    | 2  |
| - Sila Pilih - V SEARCH CLEAR                                                                                                    |    |
|                                                                                                    |    |
| Pekeliling Pesuruhjaya Tanah Persekutuan Bilangan 3/2008                                                                                                    |    |
| Tarikh Pekeliling: Selasa, 01 Januan 2008<br>Tajuk Pekeliling: Harap maklum, Pekeliling Pesuruhjaya Tanah Persekutuan Bilangan 3/2008 adalah TERHAD. Sila hubungi Seksyen Harta Tanah<br>Persekutuan |    |
| Download                                                                                                    |    |
|                                                                                                    |    |

- 2.1. Senarai pekeliling Terhad, hanya boleh dicapai oleh pengguna yang berdaftar sahaja. (Permohonan bagi ID pengguna boleh dibuat secara talian pada menu Permohonan ID Pengguna Portal JKPTG.)
- 2.2. Pengguna berdaftar perlu log-masuk ke dalam portal untuk tujuan tersebut.

3. Pilih kategori pekeliling yang dikehendaki dan klik butang pohon. Senarai pekeliling daripada kategori yang dipilih akan dipaparkan.

| UTAMA KORPORAT V P                                                                                                    | YANDUAN 👻 SOALAN LAZIM 🗸 SUMBER 🗸 HUBUNGI KAMI 🗸                                                                                                    |   |
|----------------------------------------------------------------------------------------------------|----------------------------------------------------------------------------------------------------|---|
| Anda berada di sini: Laman Utama > Panduan > Senarai Pekeliling >                                                                                                    | Pekeliling Terhad                                                                                                    | E |
|                                                                                                    |                                                                                                    |   |
|                                                                                                    |                                                                                                    |   |
| Carian Tajuk Pekeliling Carian Tujuan Pekeliling Tahun Pekeliling                                                                                                    | Kategori Pekeliling                                                                                                    | - |
|                                                                                                    | - Sila Pilih - • SEARCH CLEAR                                                                                                    |   |
| Pekeliling Pesuruhjaya Tanah Persekutuan Bilangan 3/200<br>Tarikh Pekeliling: Selasa, 01 Januari 2008<br>Tajuk Pekeliling: Harap maklum, Pekeliling Pesuruhjaya Tanah Persekut<br>Persekutuan | Arahan Khas Ketua Pengarah Tanah dan Galian Persekutuan<br>Surat Pekeliling Perkhidmatan<br>Surat Pekeliling Pesuruhjaya Tanah Persekutuan<br>Pekeliling Kemajuan Pengurusan Pentadbiran Tanah<br>Pekeliling Resuruhjaya Tanah Persekutuan<br>Pekeliling Resuruhjaya Tanah Persekutuan<br>Pekeliling Ketua Pengarah Tanah dan Galian Persekutuan<br>Kompilasi PKPTG<br>tuan Bilangan 3/2008 adalah TERHAD. Sila hubungi Seksyen Harta Tanah |   |

4. Halakan kursor pada butang Download dan klik butang tersebut untuk memuat turun pekeliling yang dikehendaki. Klik butang Save untuk menyimpannya.

| 😨 Save As                                       | ×              |                                                               |    |
|-------------------------------------------------|----------------|---------------------------------------------------------------|----|
| ← → × ↑ 💶 > My Computer > Desktop 🗸 ♂           | Search Desktop | AN V SOALAN LAZIM V SUMBER V HUBUNGI KAMI V                   |    |
| Organize 👻 New folder                           | ≡ - ()         | ling Terhad                                                   | E  |
| My Computer No items match your se 30 Objects   | arch.          |                                                               |    |
| > Desktop                                       |                |                                                               |    |
| > 🔮 Documents<br>> 🖶 Downloads                  |                | Kategori Pekeliling                                           |    |
| > h Music                                       |                | - Sila Pilih - • SEARCH CLEAR                                 | 21 |
| > Pictures                                      |                |                                                               |    |
| > 1 OS (C:)                                     |                |                                                               |    |
| > Data (D:)                                     |                |                                                               |    |
| File name: PPTP_2008-3.pdf                      | ~              |                                                               |    |
| Save as type: Foxit Reader PDF Document (*.pdf) | ~              | langan 3/2008 adalah TERHAD. Sila huhungi Seksyen Harta Tanah |    |
| ∧ Hide Folders                                  | Save Cancel    |                                                               |    |
|                                                 | <u>.</u>       |                                                               |    |
| Dominoad                                        |                |                                                               |    |
| •                                               |                |                                                               |    |